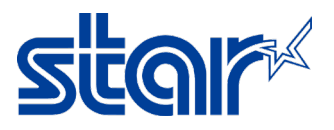

## How to set printer to support Chinese Character & test with StarPRNT App

\*This manual is available for every printer model which compatible with Double-Bytes [Chinese Character] \*This manual is using Lan connectivity [USB or others also can be used to set] \*This manual is testing by StarPRNT SDK Application on smart phone

- 1. Install driver printer first, download from https://starmicronics.com/support/
- 2. Click "Receipt Printer"

|           |              | Search Driver       | s & Manuals      |                        |
|-----------|--------------|---------------------|------------------|------------------------|
|           |              |                     | Where to fir     | id your product model: |
|           | Enter your p | SP143III, 25500 Q   |                  |                        |
|           |              | Sort by Prod        | luct Class       |                        |
|           | * •          | sbarr'              |                  | <b>stair</b><br>*      |
| Receipt I | Printers >   | Portable Printers > | Kiosk Printers > | Peripherals >          |

3. Select printer model, in this case "TSP700II model"

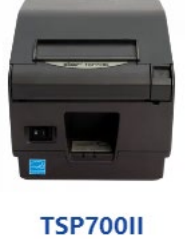

Learn More >

4. Click download at "StarPRNT Intelligence Software Full" then install it.

| Drivers    | Manuals                                                        | Help Articles                                           | Other Downloads                        |          |
|------------|----------------------------------------------------------------|---------------------------------------------------------|----------------------------------------|----------|
| indows     |                                                                |                                                         |                                        |          |
| ZIP        | StarPRNT Intelli<br>Windows 11(64-bit),<br>I file(s) 2511      | gence Software Full<br>Vindows 10(32/64-bit),Wind<br>MB | iows 8.1(32/64-bit),                   | DOWNLOAD |
| C:/<br>EXE | StarPRNT Intelli<br>No manual included.<br>I file(s) = 1911    | gence Software Setu<br>Windows 11(64-bit),Window<br>/B  | p EXE File<br>ws 10(32/64-bit),Windows | DOWNLOAD |
| ZIP        | JavaPOS Driver<br>Includes JavaPOS Uti<br>Includes JavaPOS Uti | for Windows 64-bit S<br>lity Windows 11 (64-bit), Wi    | <b>Systems</b><br>ndows 10 (64-bit),   | DOWNLOAD |

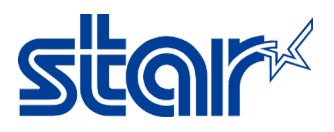

- 5. Connect printer via Lan cable and turn power on.
- 6. Open software "Printer Utility Star PRNT"

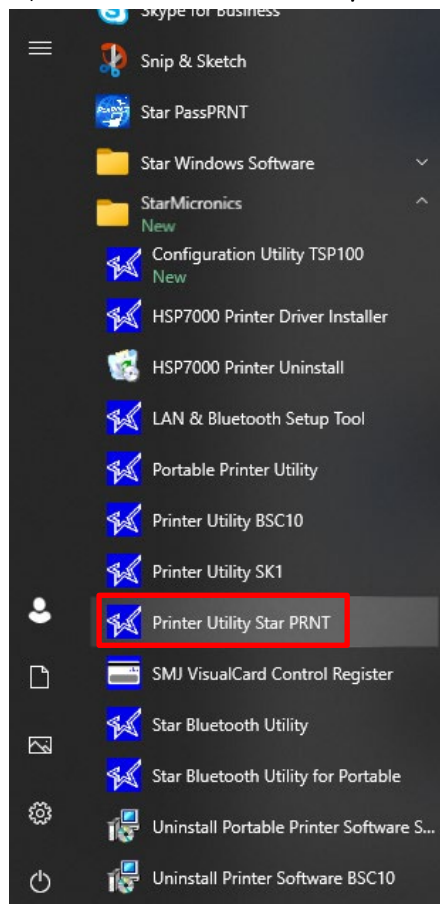

7. Select "TSP700II" and click "Next"

|                                | Printer Connection Wizard                                                                                                 |                                                                                                    |  |  |
|--------------------------------|----------------------------------------------------------------------------------------------------|----------------------------------------------------------------------------------------------------|--|--|
| TSP700II<br>Current Connection | Printer Connection Wiz<br>Please choose your printer<br>FVP10<br>SP712<br>SP717<br>SP742<br>SP747<br>TSP654II<br>TSP700II | r model.<br>* Lightn<br>* Splas<br>* Extern<br>* "Drop<br>* Logo :<br>* Barco<br>* Doubl<br>Graphir |  |  |
| TSP700II                       | TSP800II                                                                                                    | * Blueto                                                                                            |  |  |
| Star Line Mode                 | TUP542                                                                                                    |                                                                                                    |  |  |
|                                | TUP592                                                                                                    |                                                                                                    |  |  |
|                                | 10P942                                                                                                    |                                                                                                    |  |  |
|                                | 10P992                                                                                                    |                                                                                                    |  |  |
|                                |                                                                                                    |                                                                                                    |  |  |

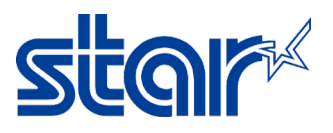

8. Select "Ethernet" and click "Search Network" for automatic fill up IP Address but incase not found the IP Address, can fill the IP Address as manually. [Check IP Address by 2<sup>nd</sup> page of Self-Test]

| USB                             | Ethernet connection settings |
|---------------------------------|------------------------------|
| Serial<br>Parallel<br>Bluetooth | · · ·                        |
|                                 | Search Network               |
|                                 | Set Printer's IP address     |

9. After IP Address shows up, click "Done"

| USB<br>Ethernet                 | Ethernet connection settings                    |  |  |  |  |
|---------------------------------|-------------------------------------------------|--|--|--|--|
| Serial<br>Parallel<br>Bluetooth | 192 168 2 59   192.168.2.59 (00:11:62:15:61:FF) |  |  |  |  |
| Didelooli                       |                                                 |  |  |  |  |
|                                 | Canada Nationada                                |  |  |  |  |
|                                 | Set Printer's IP address                        |  |  |  |  |

10. Click "**OK**" if do not want to change printer name on the software.

| Printer Utility                           |             |        |  |
|-------------------------------------------|-------------|--------|--|
| Enter a name for this printer connection. |             |        |  |
|                                           |             | ОК     |  |
| TSP700II-Ethernet:19                      | 92.168.2.59 | Cancel |  |

## 11. Click "**OK**"

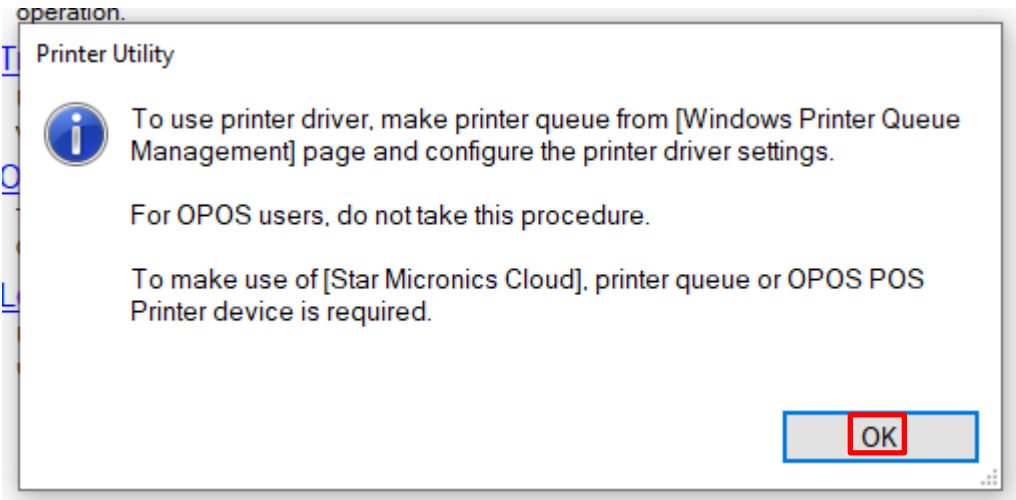

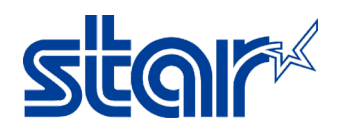

## 12. Click "Printer Setting"

|                            | Utility Functions                                                                                                    |
|----------------------------|----------------------------------------------------------------------------------------------------|
|                            | Windows Printer Queue Management                                                                                                    |
| R                          | This function will allow for the installing and management of printer<br>queues for the windows printer spool system.                      |
|                            | Star Micronics Cloud                                                                                                    |
| TSP700II                   | Enable retailers to engage with customer more effectively.                                                                                 |
|                            | Printer Settings                                                                                                    |
| Current Connection         | Use this function to configure your printer's settings and fine tune its operation.                                                        |
| TSP700II                   | Troubleshooting                                                                                                    |
| Star Line Mode<br>Ethernet | Use this function to check and troubleshoot your printer by sending it a<br>variety of diagnostic print patterns.                          |
| 192.168.2.59               | <u>OPOS</u>                                                                                                    |
| <u>Check</u><br>Change     | This function allows you to register and configure OPOS POSPrinter and<br>CashDrawer devices.                                              |
| Connection Manager         | Logo Store                                                                                                    |
| TSP700II-Ethemet:15 ~      | Use this to store your logos and images into the printer. This is often<br>useful in terms of deployment and also in terms of print speed. |
| Rename                     |                                                                                                    |
| Delete                     |                                                                                                    |
| Create New                 |                                                                                                    |

13. On the top on the configuration, swap data on "Asian Character (DBCS) = Double-Bytes (DBCS)"

| Utility Function | o <mark>ns &gt;</mark> Prin | iter Settings             |                                 |                                             |    |   |
|------------------|-----------------------------|---------------------------|---------------------------------|---------------------------------------------|----|---|
| Category         | All                         |                           | ~                               | * : Default Optio                           | 'n |   |
|                  |                             | Asian Character (DBCS)    | Single-Byte Ch                  | naracter Set (SBCS) *                       | •  | ^ |
|                  | Bla                         | ick Mark Detection Events | Single-Byte Ch<br>Double-Byte C | aracter Set (SBCS) *<br>haracter Set (DBCS) |    |   |

14. Click "Store" to save setting

| Utility Functions > | <u>Jtility Functions &gt;</u> Printer Settings |                                                  |   |   |  |
|---------------------|------------------------------------------------|--------------------------------------------------|---|---|--|
| Category All        |                                                | ✓ * : Default Option                             |   |   |  |
|                     | Asian Character (DBCS)                         | Double-Byte Character Set (DBCS)                 | • | ^ |  |
|                     | Black Mark Detection Events                    | No action (Power on)/ Black Mark detection opera | * |   |  |
|                     | Black Mark Function                            | Disable *                                        | • |   |  |
| I                   | Block Print Start Timing (Trigger)             | Detect Line End (serial)/ Page End (others) *    | • |   |  |
|                     | Character Size                                 | 12 dots (Japanese)/ 13 dots (others/DBCS). 12 dc | • |   |  |
|                     | <u>Character Size (Kanji)</u>                  | 26dots *                                         | • |   |  |
|                     | Code Page                                      | Normal *                                         | Ŧ |   |  |
|                     | Color and Resolution Mode                      | Monochrome *                                     | • |   |  |
|                     | Consecutive <lf> Replacement</lf>              | Disable *                                        | • |   |  |
|                     | <u>CR Code</u>                                 | Disabled *                                       | • |   |  |
| File Operations     |                                                |                                                  |   | ~ |  |
| Export              | Import                                         |                                                  |   |   |  |
| Printer Operations  |                                                |                                                  | _ | _ |  |
| Reset Defaults      | s Print Settings                               | Store Reload                                     |   |   |  |

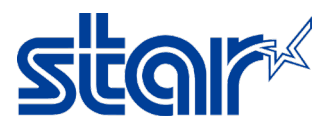

15. Printer will have small sound, then click "OK"

| Success |                                                   |   |
|---------|---------------------------------------------------|---|
|         | All printer switch settings are stored correctly. |   |
|         | n                                                 |   |
|         |                                                   |   |
|         |                                                   |   |
|         |                                                   | l |
|         | ОК                                                |   |
|         | ОК                                                |   |

16. Let's test print by StarPRNT SDK Application on smart phone.

It's available on Play Store & App Store

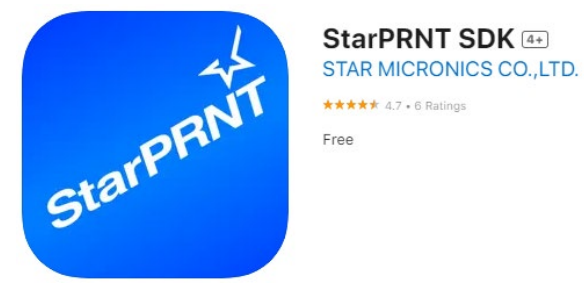

- 17. Open StarPRNT SDK Application
- 18. Click to select printer.

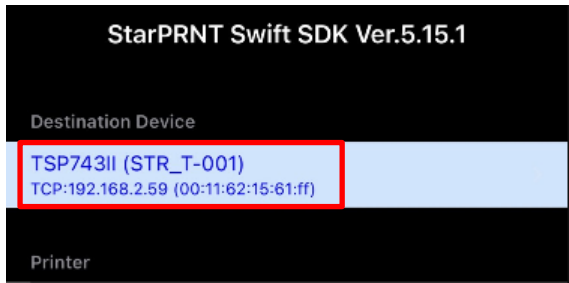

19. Click "LAN"

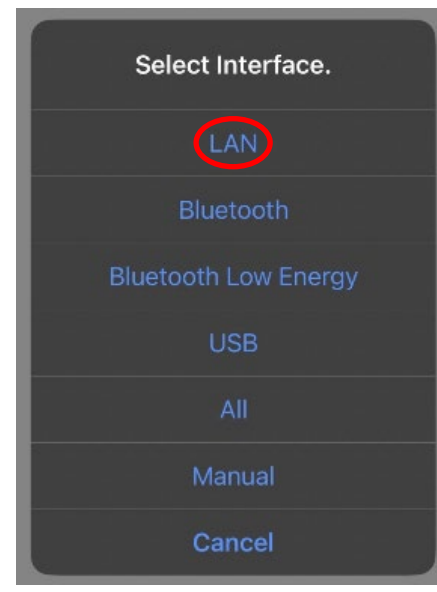

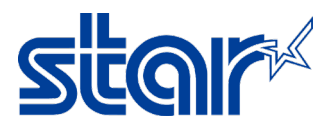

20. Select Printer that you want to test with.

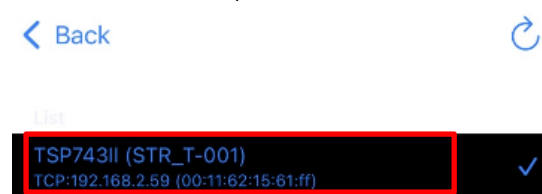

21. Click "Yes"

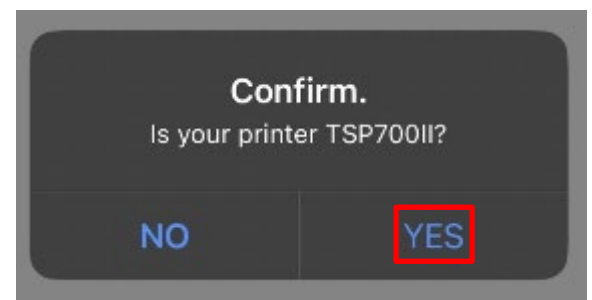

22. Click "3" (576dots)"

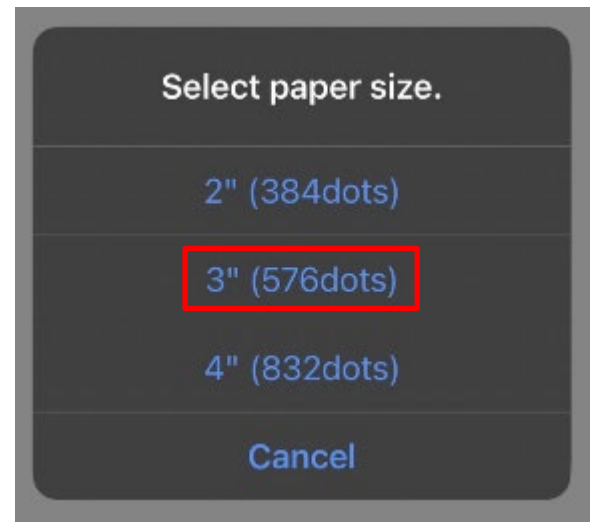

23. Click "High or Low" can be selectable.

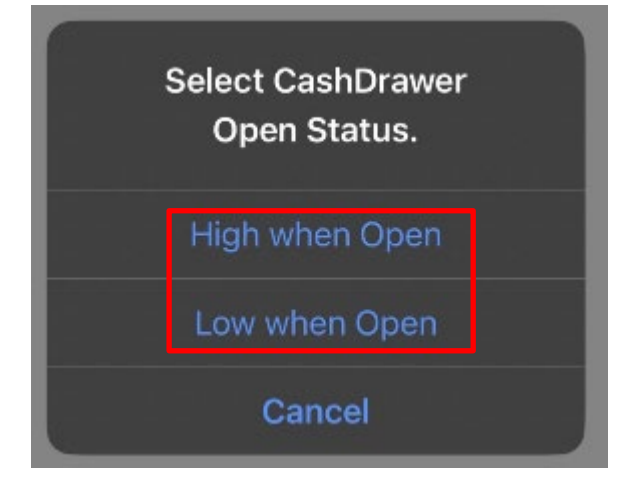

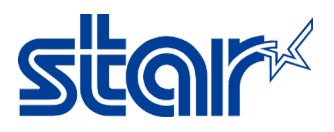

24. Click "Sample > Traditional Chinese or Simplified Chinese"

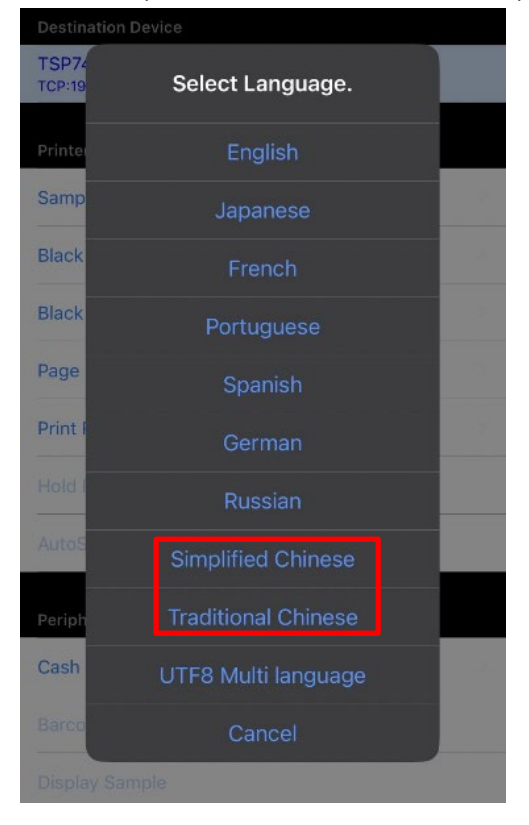

- 25. Selection for test print.
  - zH-TW 3" Text Receipt test print Traditional Chinese
  - zH-CN 3" Text Receipt test print Simplified Chinese
  - K Back

## K Back

|                                      |               | Like a starto-sok sample             |  |
|--------------------------------------|---------------|--------------------------------------|--|
| zh-TW 3" Text Receipt                | >             | zh-CN 3" Text Receipt                |  |
| zh-TW 3" Text Receipt (UTF8)         | >             | zh-CN 3" Text Receipt (UTF8)         |  |
| zh-TW 3" Raster Receipt              | $\rightarrow$ | zh-CN 3" Raster Receipt              |  |
| zh-TW 4" Raster Receipt (Both Scale) | >             | zh-CN 4" Raster Receipt (Both Scale) |  |
| zh-TW 4" Raster Receipt (Scale)      | >             | zh-CN 4" Raster Receipt (Scale)      |  |
| zh-TW Raster Coupon                  |               | zh-CN Raster Coupon                  |  |
| zh-TW Raster Coupon (Rotation90)     | >             | zh-CN Raster Coupon (Rotation90)     |  |

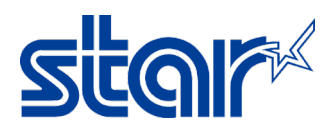

If no issue, application will be showing status below.

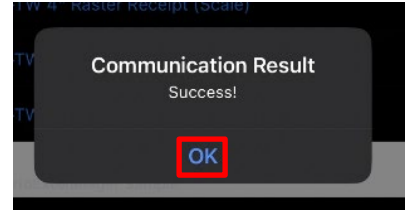

26. Result of Traditional Chinese and Simplified Chinese

| Star Micronics                                                                   | STAR便利店<br>欢迎来临                                                                                                    |
|----------------------------------------------------------------------------------|----------------------------------------------------------------------------------------------------|
| 柜 碉布靡 琉<br>103 01-02                                                             | Unit 1906-08, 19/F. Enterprise Square 2,<br>3 Sheung Yuet Road, Kowloon Bay, KLN<br>Tel : (852) 2795 2335                   |
| EA-22222                                                                         | 货品名称 数量 价格                                                                                                    |
| 2014/01/15 13:00<br>廊诀截: 9999                                                    | 罐装可乐<br>* Coke 1 7.00<br>纸包柠檬茶<br>* Lemon Tea 2 10.00<br>热狗<br>* Hot Dog 1 10.00<br>薯片(50克装)<br>* Potato Chips(50g) 1 11.00 |
| 坝 拌传叫 玩 拘虫 灿 :<br>9999999-9999999 999999-999999 9999                             | 总数: 38.00<br>现金: 38.00<br>找赎: 0.00                                                                                          |
| 拘虫 灿 ±(拘扳)<br>2014-01-15 13:00:02<br>荔痴 2g20 55 x2 110TX<br>充 株 2c20 55 x2 110TX | 卡号码 Card No. : 888888888<br>卡余額 Remaining Val. : 88.00<br>机号 Device No. : 1234F1                                            |
| 斯 2g×20 55 x2 110TX                                                              | DD/MM/YYYY HH:MM:SS 交易编号: 88888                                                                                             |
| ± : 330<br>校 : 330                                                               | 收银机:001 收银员:180                                                                                                    |